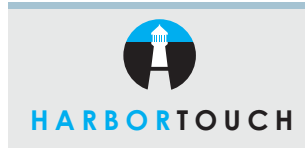

# **NURIT 8500X**

## SUPPLY & ORDERING SYSTEM

Customer Service: 800-201-0461 24-Hour Technical Support: 800-632-1888

#### **REQUEST TECHNICAL SUPPORT OR CUSTOMER SERVICE ASSISTANCE**

| TERMINAL DISPLAY                                                | ACTION                                                                                                  |
|-----------------------------------------------------------------|----------------------------------------------------------------------------------------------------|
| Press any key or<br>swipe card>                                 | Press ENTER key.                                                                                        |
| CHOOSE ACTION:<br>CREDIT REPORT<br>DEBIT HELP<br>GIFT CARD MORE | Choose option for HELP.                                                                                 |
| NURIT SOS<br>ORDER<br>HELP<br>SERVICE                           | Using the up and down arrows on right of pad, highlight the <b>HELP</b> option and press <b>ENTER</b> . |
| NURIT SOS<br>CUST SERVICE<br>TECH SERVICE                       | Using the arrow, choose which department you are requesting for a service call and press <b>ENTER</b> . |
| ENTER PHONE                                                     | *Enter the phone number that you wish to be called back on and press the <b>ENTER</b> key.              |
|                                                                 | *Terminal will then dial out and a representative will be in contact at number provided shortly.        |

To return to main menu, press the **MENU** key 2 times.

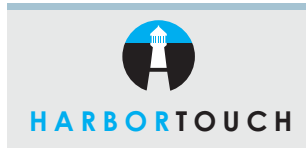

## **QUICK REFERENCE GUIDE**

## **NURIT 8500X**

### SUPPLY & ORDERING SYSTEM

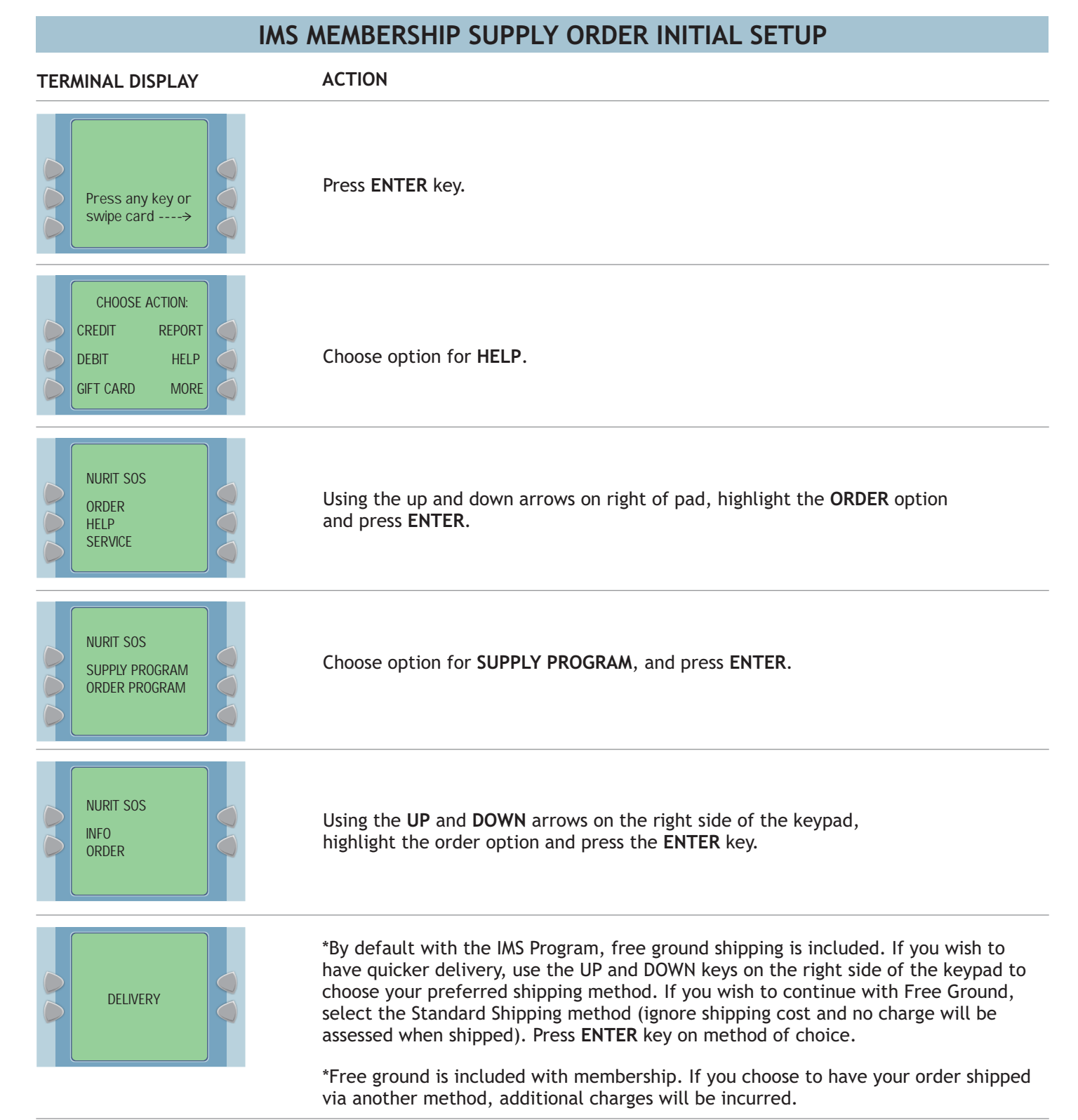

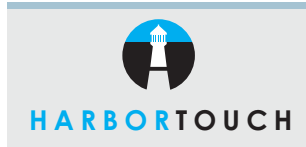

# **NURIT 8500X**

### SUPPLY & ORDERING SYSTEM

#### IMS MEMBERSHIP SUPPLY ORDER INITIAL SETUP (continued)

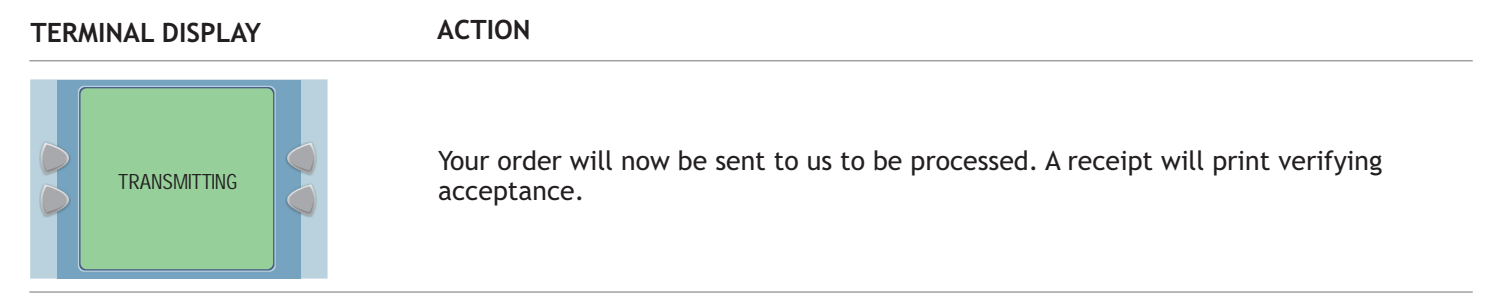

To return to main menu, press the MENU key 2 times.

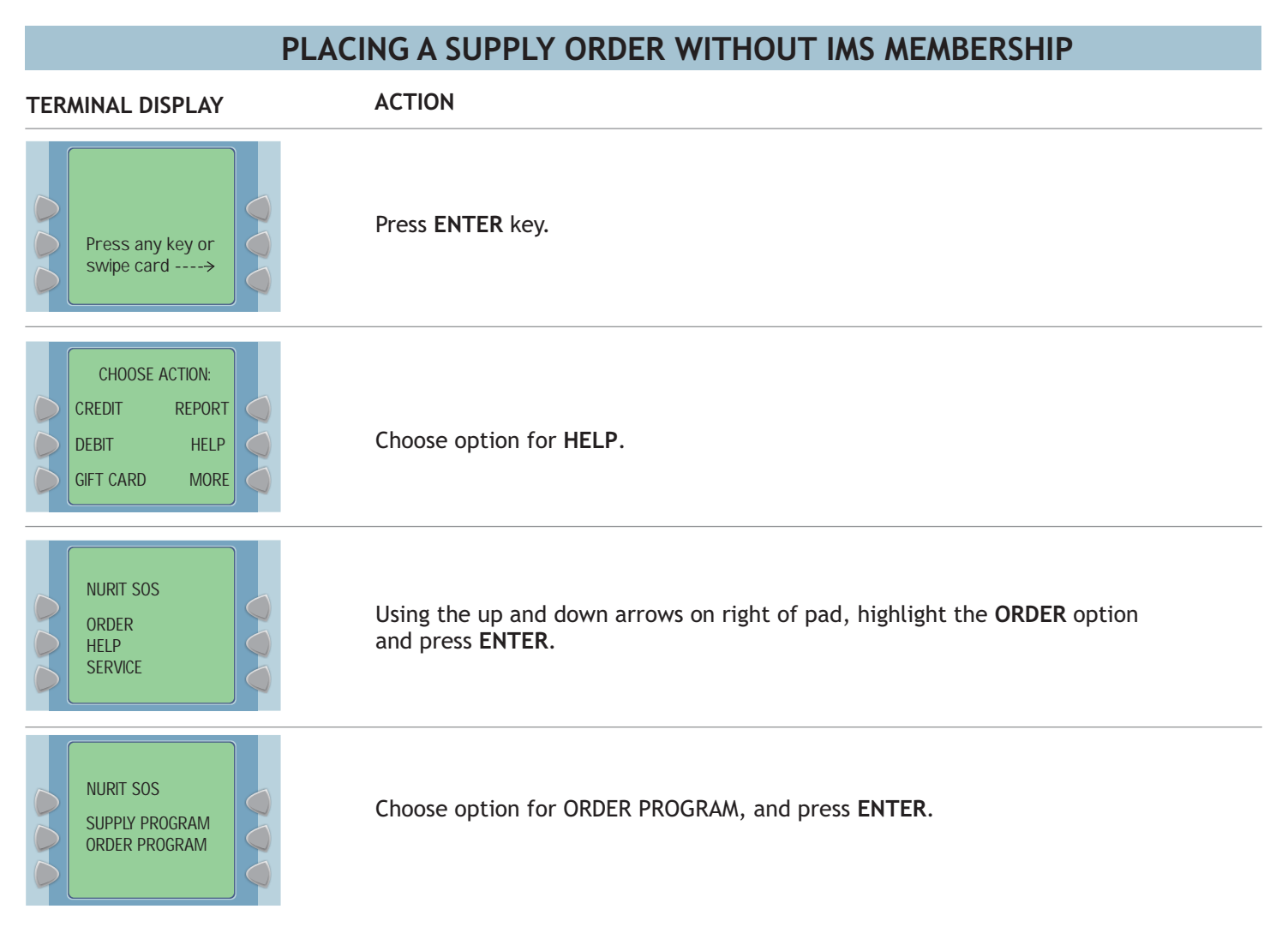

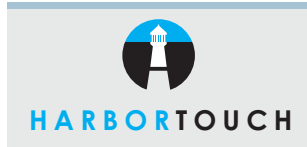

## QUICK REFERENCE GUIDE

# **NURIT 8500X**

## SUPPLY & ORDERING SYSTEM

### PLACING A SUPPLY ORDER WITHOUT IMS MEMBERSHIP (continued)

| TERMINAL DISPLAY                                      | ACTION                                                                                                    |
|-------------------------------------------------------|----------------------------------------------------------------------------------------------------|
| NURIT SOS<br>ITEMS<br>SEND<br>REVIEW<br>CLEAR<br>INFO | Using the <b>UP</b> and <b>DOWN</b> arrows on the right, highlight the "items" option and press <b>ENTER</b> key.         |
| FOR 8500                                              | Press ENTER key.                                                                                                    |
| ITEMS<br>FULL CASE<br>HALF CASE                       | Using the <b>UP</b> and <b>DOWN</b> arrows on right side of the keypad, highlight item requested and press <b>ENTER</b> . |
| ENTER QUANTITY                                        | Using the number pad, enter the quantity of supplies and press <b>ENTER</b> .                                             |
| ITEMS<br>FULL CASE<br>HALF CASE                       | On the right, you will see the quantity chosen. If this is correct, press the <b>CANCEL/MENU</b> key two times.           |

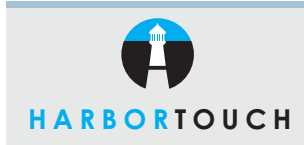

# **NURIT 8500X**

### SUPPLY & ORDERING SYSTEM

#### PLACING A SUPPLY ORDER WITHOUT IMS MEMBERSHIP (continued)

| TERMINAL DISPLAY                                      | ACTION                                                                                                    |
|-------------------------------------------------------|----------------------------------------------------------------------------------------------------|
| NURIT SOS<br>ITEMS<br>SEND<br>REVIEW<br>CLEAR<br>INFO | At this point, any of the following options can be performed. If you are comfortable with your order, select the <b>SEND</b> option.                                                                                                    |
|                                                       | *SEND - choose this option to select shipping method and submit your order<br>for processing.<br>REVIEW - will display price and quantity of your order minus shipping and taxes.<br>CLEAR - this option will clear your order.<br>INFO - will provide a short description of this feature. |
| TRANSMITTING                                          | Your order will now be sent to us for processing. A receipt will print verifying acceptance.                                                                                                    |

\*After choosing this option, a receipt will print with a brief overview of your order, asking to confirm order. After confirmation, choose your shipping method via arrows on right and pressing **ENTER** key on shipping method. You will be prompted for a "callback yes or no". Make selection. If callback is requested, a representative will call you to answer questions about your order.

To return to main menu, press the **MENU** key 2 times.